## How to update your Client's address on ROS

- By default, only the ROS administrator can update the Client Profile. If a sub-user is to complete these updates, they will need to be given permissions.
- To do this, the ROS administrator needs to login to ROS, go to the "Admin Services" tab, select the sub-ser (on the left) and click on "Revise" (on the right).
- Select "Yes" beside "Amend Address" and click "Confirm" at the bottom of the page.

| Permissions on Administration Services                  |              |         |         |  |  |
|---------------------------------------------------------|--------------|---------|---------|--|--|
| No: Permission not available, Yes: Permission available |              |         |         |  |  |
| Service                                                 | No           | Yes     |         |  |  |
| Add New                                                 | $\checkmark$ |         |         |  |  |
| Revise                                                  | $\checkmark$ |         |         |  |  |
| Amend Email Addresses                                   | $\checkmark$ |         |         |  |  |
| Revoke                                                  | $\checkmark$ |         |         |  |  |
| Inbox Administration                                    | $\checkmark$ |         |         |  |  |
| Submit Registration                                     | $\checkmark$ |         |         |  |  |
| Amend Address                                           |              | ✓       |         |  |  |
| Access Direct Debit Instruction                         | $\checkmark$ |         |         |  |  |
| Access Electronic Funds Transfer                        | $\checkmark$ |         |         |  |  |
| Access Secure Upload                                    | $\checkmark$ |         |         |  |  |
| Access LPT Agent/Receiver Properties                    | $\checkmark$ |         |         |  |  |
| Access Manage Tax Clearance                             | $\checkmark$ |         |         |  |  |
| Access Verify Tax Clearance                             | $\checkmark$ |         |         |  |  |
| Access DPD System                                       | $\checkmark$ |         |         |  |  |
| Access Phased Payment Arrangement                       | $\checkmark$ |         |         |  |  |
| All Administration Services                             | All No       | All Yes |         |  |  |
|                                                         |              |         | Confirm |  |  |

• The sub-user should now be able to amend Client's Profile's.

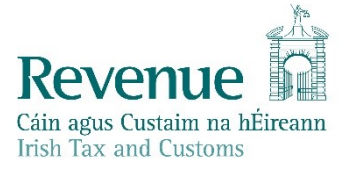

## To update the Client's address:

- Login to ROS and select your client.
- Go to the "Client Profile" tab.

| Revenue                                                |                |                 |                       |                |                 |
|--------------------------------------------------------|----------------|-----------------|-----------------------|----------------|-----------------|
| Cáin agus Custaim na hÉireann<br>Irish Tax and Customs | AGENT SERVICES | CLIENT SERVICES | CLIENT REVENUE RECORD | CLIENT PROFILE | WORK IN PROGRES |
|                                                        |                |                 |                       |                |                 |
|                                                        |                |                 |                       |                | ٦               |
| File a Retur                                           | n              |                 |                       |                |                 |
|                                                        |                |                 |                       |                |                 |

- The page opens on the "Official Address" by default. If it is the Official Address that you need to amend, enter your new address in the fields provided.
- If you need to amend the Business Address, click on "I want to update the Client's Business Address".
- If your Client is not based in Ireland, click on "The Client's address is not in the Republic of Ireland" and fill in the details there.
- Once completed, click on "Save" at the bottom of the screen.

| Client Details Update                                                                |                                                   |
|--------------------------------------------------------------------------------------|---------------------------------------------------|
| To update the contact details below, ed<br>* denotes a required field                | it the details and click the Save Changes button. |
| <b>Contact Details</b>                                                               |                                                   |
| The Client's address is not in the Repub<br>I want to update the Client's Business A | lic of Ireland<br>ddress                          |
| Official Address  I Clear                                                            | Additional Details Clear                          |
| Address Line 1*                                                                      | Official Email Address *                          |
|                                                                                      |                                                   |
| Address Line 2 *                                                                     | Mobile Number *                                   |

• Enter your ROS password and then click on "Sign and Submit".

You will get an on-screen acknowledgment:

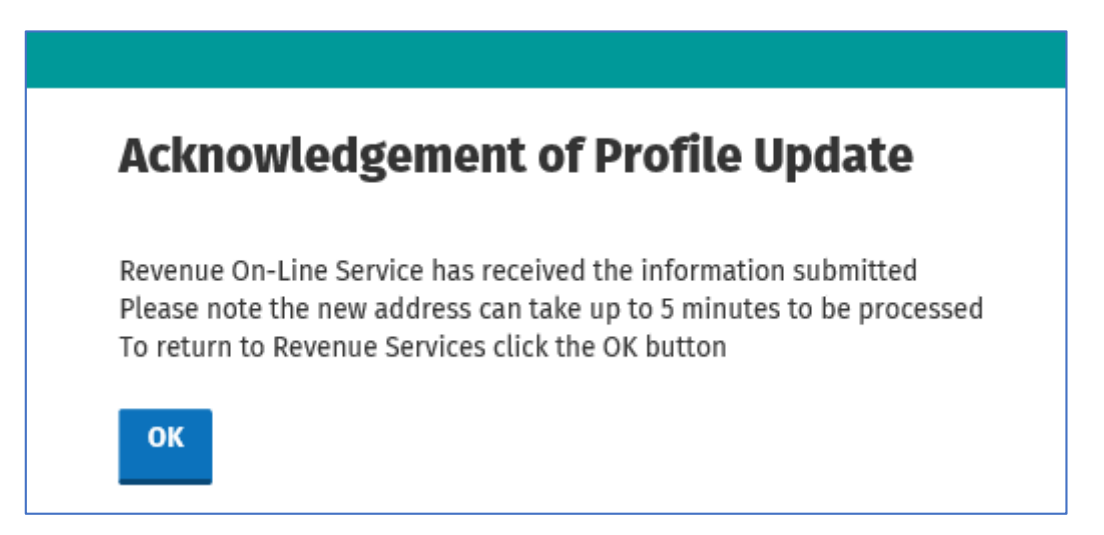

You will also get a notification to your Client's Inbox.

| Revenue               | AGENT SERVIC | ES CLIENT SEF                                                                                                    | RVICE S CLIENT REVE                 |                                       | IN PROGRESS               | /                          |  |  |
|-----------------------|--------------|----------------------------------------------------------------------------------------------------|-------------------------------------|---------------------------------------|---------------------------|----------------------------|--|--|
|                       |              |                                                                                                    |                                     | r                                     |                           |                            |  |  |
| Inbox:                | Son          | ne documents open ir                                                                                                    | n a popup window. Click <u>here</u> | for instructions to enable po         | pups for ROS. Please note | that documents cannot be o |  |  |
| 🖂 Inbox Messages      | mol          | mobile app RevApp or the Microsoft Edge browser.         Items are archived periodically. To view all items, tick 'Include Archive' in the 'Search By' option.         Search by:       Search using Document Type         Cancel Search         Tax Type/Duty/Rep. Oblig. :*       Select         Document Type:*       Include Archive |                                     |                                       |                           |                            |  |  |
| Information Services: | nem          |                                                                                                    |                                     |                                       |                           |                            |  |  |
| Returns               | Sea          |                                                                                                    |                                     |                                       |                           |                            |  |  |
| Payments              | Tax          |                                                                                                    |                                     |                                       |                           |                            |  |  |
| Refunds & Repayments  | *de          | notes a required field.                                                                                                    |                                     |                                       |                           |                            |  |  |
| Charges & Payments    |              | Notice No. ≜                                                                                                    | Customer Name ≜                     | Regn./Trader No./Doc ID 🛦             | Tax Type/Duty/Rep. Oblig. | ≜ Document Type ≜          |  |  |
| Events List           |              |                                                                                                    |                                     | · · · · · · · · · · · · · · · · · · · |                           | liess Prefile              |  |  |
| Registration Details  |              | $\bowtie$                                                                                                    |                                     |                                       |                           | Address                    |  |  |